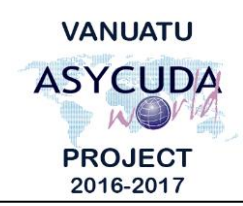

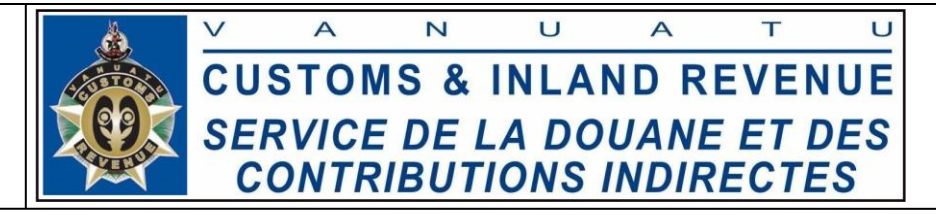

## How to submit Bills

## **Summary instructions for Carriers and Freight Forwarders**

The following summary instructions seek to assist Carriers and Freight Forwarders in the preparation and submission of Bills using the ASYCUDA World (AW) system.

## Note:

- Please refer to the relevant Flowcharts, Standard Operating Procedures and the i. Terms of Reference for guidance on the specific clearance process of concerned.
- Users are encouraged to take note on the system messages and instructions to ii. complete the procedure.
- To access any reference table, press the F3 key. iii.
- To know the name of a field or button, place the mouse over it to see its name. iv.

## **Process:**

Adding Bills to the stored Manifest: For Carriers ONLY

1. Go to ASYCUDA→Cargo Capture  $\rightarrow < Right$ *click*>General

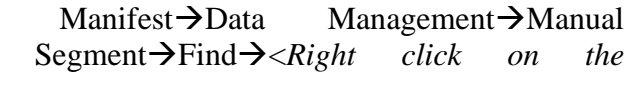

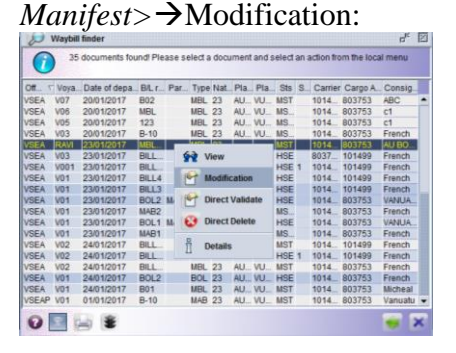

2. Click on the 'Bol' tab at the bottom of the General Segment page:

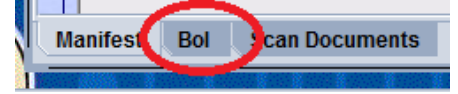

3. Add the bill by clicking on the 'Add Bol' icon:

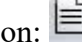

- Enter the Bill details. 4.
- 5. Or if you already have a local stored Bill retrieve the locally stored file by clicking on the retrieving file ('Import to ASYCUDA xml file') icon:

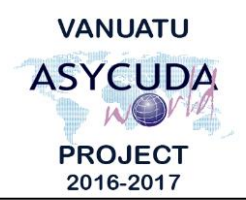

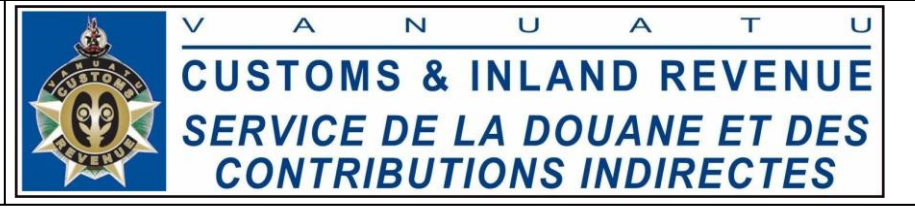

- 6. Once the Bill details have been entered, verify the Bill by clicking on the verification icon:
- 7. If required local store the Bill by clicking on the local store ('Export to ASYCUDA xml file') icon:
- 8. If no errors are detected (or after any errors are corrected) store the Bill by clicking

on the store icon:

9. Click on the 'Yes' icon:

| Store is done.           |        |  |  |
|--------------------------|--------|--|--|
| Print Waybill, condensed |        |  |  |
| e-Mail to:               |        |  |  |
| 2 2                      | ► 10 C |  |  |

Creating Bills of a future Manifest: For Carriers ONLY

- 10. To create an Orphan Bill (Bills without a stored Manifest during creation), or to add a Bill to a stored Manifest, go to ASYCUDA→Cargo Manifest→Data Management→Manual Capture→<*Right click*>Waybill→New.
  - i. To ensure there will be a link between the Orphan Bills and the Manifest, or there is a link between the associated Bills and their stored Manifest, the following matching details has to be captured on the Bill:

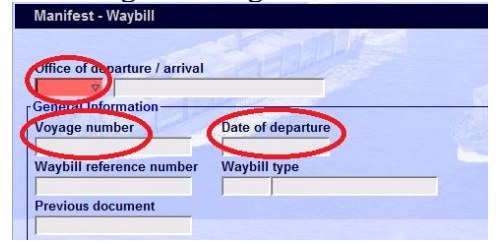

ii. For Orphan Bills, the link will be established later by the system when the associated Manifest is stored.

Creating Bills of a stored Master Bill: For Freight Forwarders ONLY

- 11. To create a Bill of a stored Orphan Master Bill (Master Bill without a stored Manifest<sup>1</sup>) or a Master Bill (of a stored Manifest), go to ASYCUDA→Cargo Manifest→Data Management→Manual Capture→<*Right click*>Waybill→New.
  - i. To ensure there is a link between the associated Bills and their stored Master Bill, the reference details of the corresponding Manifest and the Master Bill

<sup>&</sup>lt;sup>1</sup> Any Bills created without a stored Manifest are considered as "orphan bills".

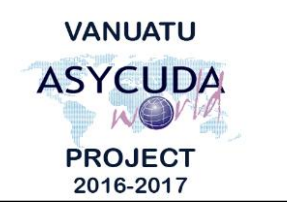

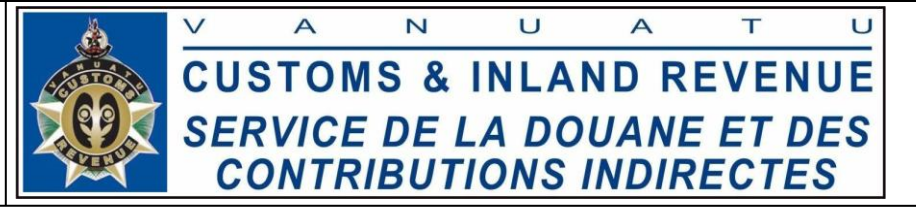

('Previous document'), must be captured on the Bill.

| Voyage number     | Date of d | leparture | - |  |
|-------------------|-----------|-----------|---|--|
| Wayhu a number    | Waybill   | VDA       | > |  |
|                   |           | ype       |   |  |
| Previous document |           |           |   |  |

ii. For Orphan Bills, the link will be established later by the system when the associated manifest is stored.

\_\_\_\_\_

- 12. Enter the Bill details.
- 13. Or if you already have a local stored Bill retrieve the locally stored file by clicking on the retrieving file ('Import to ASYCUDA xml file') icon:
- 14. Once the Bill details have been entered, verify the Bill by clicking on the verification icon:
- 15. If required local store the Bill by clicking on the local store (Export to ASYCUDA xml file) icon:
- 16. If no errors are detected (or after any errors are corrected) store the Bill by clicking on the store icon:
- 17. Click on the 'Yes' icon:

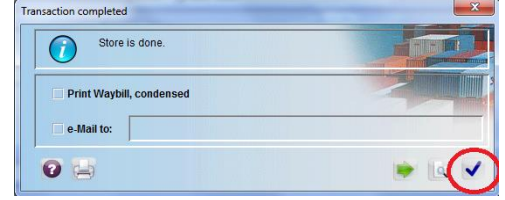

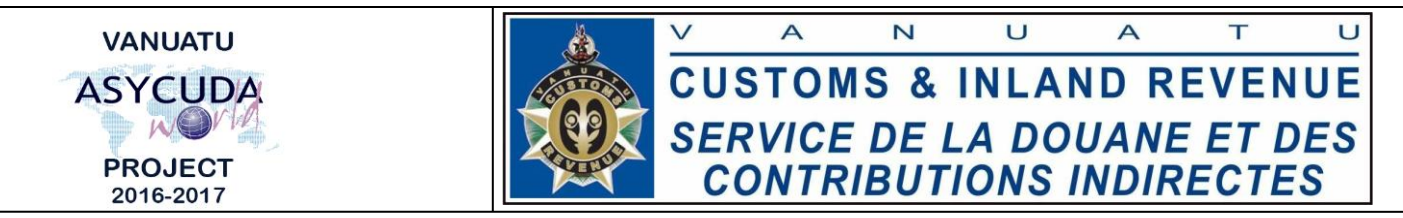

- 18. To validate the Bills go to ASYCUDA→Cargo Manifest→Data Management→Manual Capture→<*Right click*>Waybill→Find→<*Right click on the bill*>→Direct Validate.
  - i. For the consolidated bills, the bills can be validated individually:

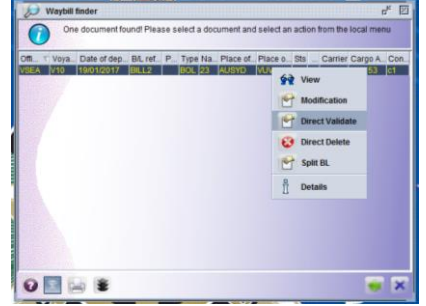

ii. Or, by locating the Master Bill then validating the de-groupage. This will automatically validate all the consolidated bills:

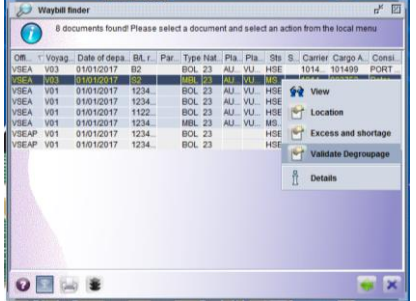

End